# Tutoriel Montage Vidéo avec Kdenlive

### **Présentation :**

<u>Kdenlive</u>, disponible sur pratiquement toutes les distributions LINUX, est un logiciel de montage vidéo très évolué et relativement facile à prendre en main pour qui veut s'en donner la peine.

C'est un logiciel qui gère l' AVCHD type H264 et bien d'autres formats vidéo courants, nous verrons cela à la mise en route

Commençons par le télécharger avec Synaptic ou dans votre gestionnaire de logiciels habituel. Une fois installé et démarré, ça devrait donner ceci :

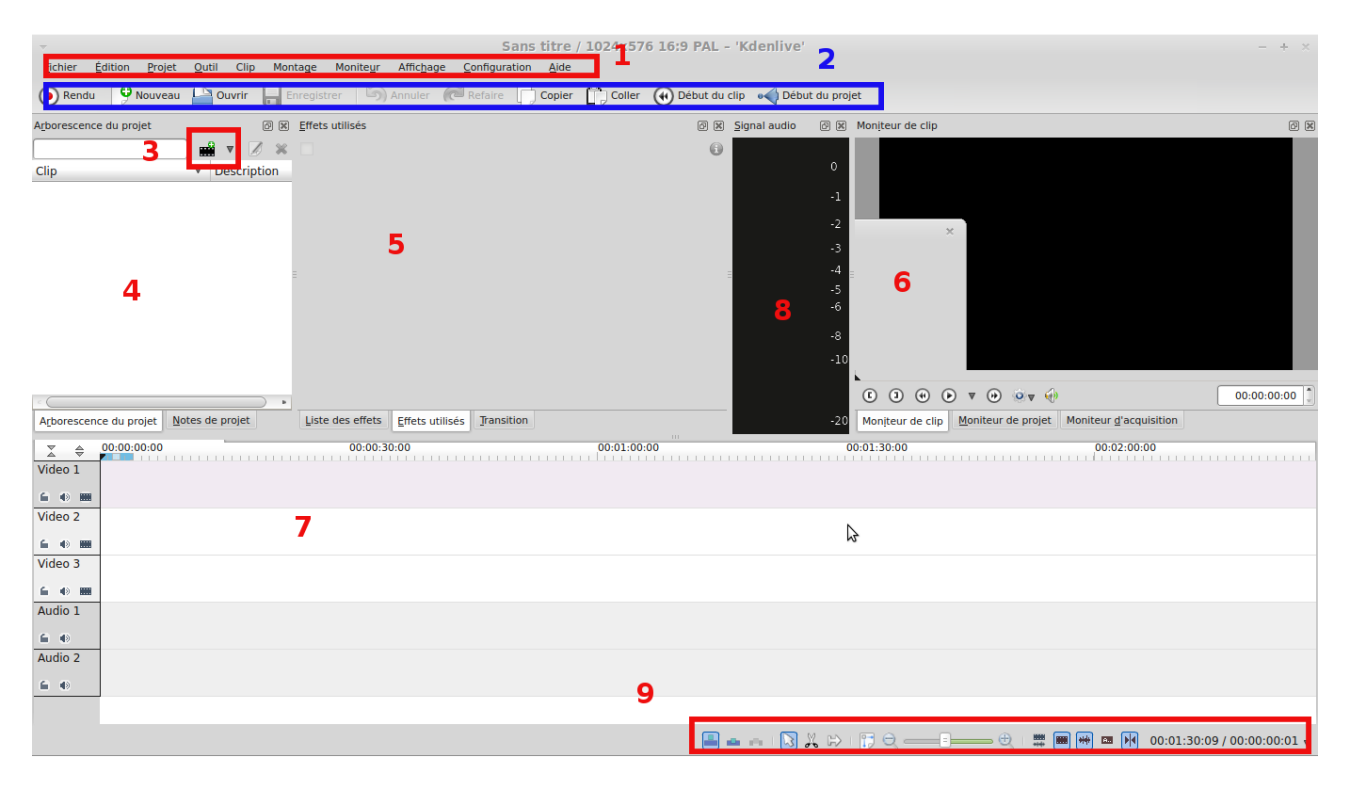

En haut la barre de menu habituelle (1) avec l'accès aux fichiers, projets, affichage, configuration etc... juste en dessous une barre d'outils reconfigurable a souhait (2) avec quelques icônes comme le rendu final, ouverture d'un projet, retour au début du projet (ajouté) etc....ensuite une icône en forme de pellicule (3) pour l'insertion des clips vidéo dans notre projet fenêtre (4), liste des effets utilisés fenêtre (5), écran de contrôle soit du clip en cours ou projet complet fenêtre (6), et la plus importante, la Timeline (7) avec un certain nombre de lignes vidéo (la n°1 réservée aux titres et les deux autres aux vidéos a traiter) et audio (3 aussi de préférence, on verra plus loin pourquoi), enfin affichage du niveau audio (8) ( aller dans mode "affichage" et cocher "signal audio" ) bien pratique pour apprécier celui-ci, trop faible (son inaudible) ou trop élevé (dans le rouge = saturation) enfin une dernière (9) avec ciseaux, zoom de la timeline, outil de séparation de l'audio et chronomètre etc....

Nous allons d'abord commencer par configurer Kdenlive pour que celui-ci nous obéisse au doigt et à l'œil.

## Configuration de Kdenlive :

Commençons par ouvrir le menu configuration, barre de menu (1) "configuration" "configurer Kdenlive" ce qui donne ceci :

| 1 st                  | Divers                |                             |                             |                 |
|-----------------------|-----------------------|-----------------------------|-----------------------------|-----------------|
| Divers                | 🗌 Au démarrag         | ge, ouvrir automatio        | uement le dernier projet    |                 |
| •                     | Vérifier si le        | premier clip ajouté         | est compatible avec le prof | il du projet    |
| Réglages par          | Récupération          | n en cas de plantag         | e (sauvegarde automatique   | 2)              |
| défaut du projet      | Utiliser le me        | oniteur de travaux I        | CDE pour suivre le rendu de | s travaux       |
|                       | Utiliser les e        | ffets sur le moniteu        | r                           |                 |
| Montage               | Désactiver le         | es paramètres <u>q</u> uar  | d l'effet est désactivé     |                 |
|                       | Automatical           | y import all <u>s</u> tream | s in multi stream clips     |                 |
| Environnement         | Bypass code           | c verification              |                             |                 |
| •                     | Get clip met          | adata with exiftool         |                             |                 |
| Acquisition           | Get clip met          | adata created by M          | agic Lantern                |                 |
| 8                     | Durées par déf        | aut                         |                             |                 |
| Roue de montage       | Clips couleur         | 00:00:05:00                 | Clips image                 | 00:00:05:00     |
| $\mathbf{\mathbf{E}}$ | Clips titre           | 00:00:05:00                 | Séquence d'imag             | jes 00:00:05:00 |
| Lecture               |                       | emotiquement des            | cuitor d'imagor             |                 |
|                       |                       | transparent pour le         | s images importées          |                 |
| Convertir             | Arriere- <u>p</u> ian | transparent pour le         | s images importees          |                 |
|                       |                       |                             |                             |                 |
|                       |                       |                             |                             |                 |
|                       |                       |                             |                             |                 |
|                       |                       |                             |                             |                 |
|                       |                       |                             |                             |                 |

Nous avons a gauche une fenêtre avec diverses possibilités de réglages : ici le mode : **Divers** à l'affichage avec différentes lignes cochées d'origine, nous allons les laisser en l'état. Il y à juste un point à préciser sur les durées par défaut, elles sont toutes réglées cinq secondes et cela n'a pas beaucoup d'importance, les clips vidéo couleur s'ajustent automatiquement dans le projet, les clips "titre" peuvent s'étirer comme on veut sur la timeline, il y a juste les clips image que l'on pourrait régler au départ s'il y en a beaucoup dans notre projet et que l'on voudrait faire un diaporama, ce serait beaucoup plus pratique de les régler sur une durée autre que de les changer un par un par la suite sinon on le laisse comme comme il est.

#### Ensuite le mode : <u>Réglages par défaut du projet :</u>

| 10 miles                                                                                                    | Réglages par défaut du projet                                |             |                                                    | [     |
|----------------------------------------------------------------------------------------------------|--------------------------------------------------------------|-------------|----------------------------------------------------|-------|
| Divers                                                                                                    | Profil par défaut                                            |             |                                                    |       |
| 9                                                                                                    | Profil                                                       | 10          | 024x576 16:9 PAL                                   | Å     |
| Réglages par<br>défaut du projet                                                                                                    | Taille : 1024x576<br>Rapport d'affichage : 1/1<br>Progressif | Fréc<br>For | quence de l'image : 25/1<br>mat d'affichage : 16/9 |       |
| Montage                                                                                                    | Pistes vidéo 3 🗘 Pistes audio 2                              | *           |                                                    |       |
| 100 m                                                                                                    | Clips intermédiaires                                         |             |                                                    |       |
| Environnement                                                                                                    | Générer pour les vidéos plus gran                            | des que     | 1000pixels                                         |       |
| $\overline{\bullet}$                                                                                                    | Générer pour les images plus grar                            | ndes que    | 2000pixels                                         |       |
| Acquisition                                                                                                    | Profil d'encodage Normal MPEG                                |             |                                                    | ÷ 🛛 🌶 |
| () (in the second second secon |                                                              |             |                                                    |       |

Ici je l'ai réglé sur 1024x576 16:9 PAL qui est le standard vidéo TV pour faire des dvd lisibles sur tout téléviseur récent ou ancien. C'est celui qui sera utilisé par défaut comme rendu final, mais nous aurons toujours la possibilité de le changer pour un autre au moment de démarrer celui-ci.

C'est aussi ici que l'on règle le nombre de pistes vidéo ( 3 sont généralement suffisantes ) et audio (ici 2 d'origine que l'on passe à 3 si l'on veut travailler facilement le son )

#### Montage :

| ×                                | Configurer - 'Kdenlive' ×                                                 |
|----------------------------------|---------------------------------------------------------------------------|
| 1de                              | Montage                                                                   |
| Divers                           | Miniatures                                                                |
| •                                | 🖸 <u>V</u> idéo                                                           |
| Réglages par<br>défaut du projet | Audio Canaux Normaliser le volume sonore durant la création des vignettes |
|                                  | Afficher les commentaires des <u>r</u> epères du clip                     |
| Montage                          | Eaire défiler automatiquement la barre de montage durant la lecture       |
| 522                              | Zoomer en suivant un repère vertical                                      |
| Environnement                    | Séparer automatiquement l'audio et la vidéo                               |
| Acquisition                      | Hauteur de la piste 50                                                    |

Rien de particulier on laisse ce qui est coché d'origine, on peut aussi régler la hauteur des pistes de la timeline, tout dépend de la grandeur d'écran dont on dispose pour travailler. On peut aussi cocher la ligne "Séparer automatiquement l'audio de la vidéo" mais nous verrons que nous pouvons le faire à la demande par la suite selon le projet que nous avons à traiter.

|      |       |      |      | _    |
|------|-------|------|------|------|
| Envi | I COL |      | mo   | nt · |
|      |       | IIIC | IIIC | пс.  |

|                                  | Con                                            | figurer - 'Kdenl           | ive'                    |                        |
|----------------------------------|------------------------------------------------|----------------------------|-------------------------|------------------------|
| 1 de                             | Environnement                                  |                            |                         | 4                      |
| Divers                           | Intégrer au service de<br>Clips intermédiaires | e recherche sur le b       | ureau de votre ordinate | eur                    |
| Réglages par<br>défaut du projet | Processus de calcul                            |                            | 2                       | 1                      |
|                                  | Environnement MLT D                            | ossiers <u>p</u> ar défaut | Applications par défau  | ıt                     |
| Montage                          | FFmpeg                                         | /usr/bin/ffmpeg            |                         |                        |
| Environnement                    | FFplay                                         | /usr/bin/ffplay            |                         | ☑                      |
| $\bigcirc$                       | Dossier des profils MLT                        | /usr/share/mlt/pro         | files/                  |                        |
| Acquisition                      | Emplacement de Melt                            | /usr/bin/melt              |                         | ☑                      |
| <b>(*)</b>                       | Processus de calcul                            | 2                          |                         | ) (>1 est expérimental |
| Roue de montage                  |                                                |                            |                         |                        |

Ici nous avons le nombre de processeurs de calcul que nous pouvons utiliser ( heureux les possesseurs de Core I7 à 4 ou 8 coeurs ) Fenêtre " Environnement MLT " on laisse tel quel.

|                                  | com                      | guier - Kuennive                           |     |
|----------------------------------|--------------------------|--------------------------------------------|-----|
| SE.                              | Environnement            |                                            | 4   |
| Divers                           | Intégrer au service de r | echerche sur le bureau de votre ordinateur |     |
|                                  | Clips intermediaires     |                                            |     |
| Réglages par<br>défaut du projet | Processus de calcul      | 2                                          | Ĵ   |
|                                  | Environnement MLT Dos    | siers par défaut Applications par défaut   |     |
| Montage                          | Dossier du projet        | /home/michel/kdenlive                      | 🛛 🕒 |
| Environnement                    | Fichiers temporaires     | /tmp/                                      | 4   |
|                                  | Dossier d'acquisition    | Utiliser le dossier du projet              |     |
| Acquisition                      |                          | /home/michel                               | •   |
| Acquisition                      |                          |                                            | - ( |

Toujours dans Environnement fenêtre " dossiers par défaut " " dossier du projet " si nous le laissons comme ici sur l'image Kdenlive va nous créer un dossier dans notre "Home"a côté de documents, images, musique etc...si vous voulez vous pouvez le mettre ou bon vous semble par exemple dans le dossier "Vidéo".

Fenêtre " Applications par défaut " on laisse aussi tel quel.

#### Acquisition :

| -                    | Configurer - 'Kdenlive'                                                                    | ×    |
|----------------------|--------------------------------------------------------------------------------------------|------|
| SE .                 | Acquisition                                                                                | ۲    |
| Divers               | Périphérique d'acquisition par défaut Firewire                                             | *    |
| Réglages par         | <u>Firewire</u> FF <u>m</u> peg Filmer l' <u>é</u> cran <u>B</u> lackmagic                 |      |
| défaut du projet     | Impossible de trouver l'utilitaire <i>dvgrab</i> , veuillez l'installer pour toute capture | fire |
| -                    | Format d'acquisition DV brut                                                               |      |
| Montage              | Demarrer automatiquement <u>un</u> nouveau fichier sur une scene coupee                    |      |
| Environnement        | Nom du fichier d'acquisition capture                                                       |      |
| $\overline{\bullet}$ | Paramètres additionnels dvgrab                                                             |      |
| Acquisition          |                                                                                            |      |
|                      |                                                                                            |      |

Ceci sert pour ceux qui veulent importer directement leurs vidéos dans Kdenlive, pour ma part j'importe celles-ci directement de la carte mémoire de mon caméscope dans un fichier vidéo ou je peux les les sélectionner, visionner et éventuellement les transcoder avant,(tous mes rushs sont en HD M2ts) cela évite de se laisser envahir par un trop grand nombre de vidéos (il y a en général beaucoup de déchets dans les rushs).

(Kdenlive fait aussi du transcodage on va le voir bientôt)

#### Roue de montage :

Celle-ci n'est pas utilisée ici, c'est pour les pros qui disposent du matériel adapté

#### Lecture :

Ici aussi rien de particulier, nous laissons tout sur automatique

| - Star          | Lecture                                                                                  |                                                                    | $\mathbf{\bullet}$ |
|-----------------|------------------------------------------------------------------------------------------|--------------------------------------------------------------------|--------------------|
| Divers          | Attention : modifier les pilotes et les péri<br>réglages par défaut uniquement si vous s | phériques peut rendre Kdenlive insta<br>savez ce que vous faites ! | ble. Modifiez les  |
| Réglages par    | Utiliser OpenGL pour afficher le vidéo                                                   | o (redémarrer Kdenlive pour applique                               | r)                 |
| éfaut du projet | Pilote vidéo :                                                                           | Automatique                                                        |                    |
|                 | Pilote audio :                                                                           | Automatique                                                        | Å                  |
| Montage         | Périphérique audio :                                                                     | Par défaut                                                         | A                  |
|                 | Aperçu du volume :                                                                       | 100%                                                               |                    |
| invironnement   | Couleur d'arrière-plan du moniteur :                                                     |                                                                    |                    |
| Acquisition     | Utiliser un affichage <u>e</u> xterne (carte B                                           | lackmagic)                                                         |                    |
| <b>S</b>        | Périphérique de sortie                                                                   |                                                                    | ÷ C                |
| oue de montage  |                                                                                          |                                                                    |                    |
| $\mathbf{P}$    |                                                                                          |                                                                    |                    |
| Lecture         |                                                                                          |                                                                    |                    |

Configurer - 'Kdenlive'

**Convertir**:

| -                 |                            | Configurer - 'Kdenlive'                                                | ×            |
|-------------------|----------------------------|------------------------------------------------------------------------|--------------|
| 1St               | Convertir                  |                                                                        | D            |
| Divers            |                            |                                                                        |              |
| Divers            | DNxHD 1080i 2              |                                                                        |              |
| •                 | DNxHD 1080i 2              | 25 fps 185 Mb/s                                                        |              |
|                   | DNxHD 1080i 3              | 30 fps 145 Mb/s                                                        |              |
| Réglages par      | DNxHD 1080i 3              | 30 fps 220 Mb/s                                                        |              |
| defaut du projet  | DNxHD 1080p                | 25 fps 120 Mb/s                                                        |              |
|                   | DNxHD 1080p                | 25 fps 185 Mb/s                                                        |              |
|                   | DNxHD 1080p                | 30 fps 145 Mb/s                                                        |              |
| Montage           | DNxHD 1080p                | 30 fps 220 Mb/s                                                        |              |
| 623               | DNxHD 720p 2               | 3.976 fps 60 Mb/s                                                      |              |
| 2                 | DNxHD 720p 2               | 3.976 fps 90 Mb/s                                                      |              |
| Environnement     | DNxHD 720p 5               | 0 fps 115 Mb/s                                                         | U            |
| 0                 | DNxHD 720p 5               | 0 fps 175 Mb/s                                                         |              |
| (•)               | DNxHD 720p 5               | 9.94 fps 145 Mb/s                                                      |              |
|                   | DNxHD 720p 5               | 9.94 fps 220 Mb/s                                                      |              |
| Acquisition       | DVD NTSC 16:               | 9                                                                      |              |
|                   | DVD NTSC 4:3               |                                                                        |              |
|                   | DVD PAL 16.9               |                                                                        |              |
| Roue de montage   |                            |                                                                        |              |
| $(\mathbf{b})$    | Nom                        | DNxHD 1080i 25 fps 120 Mb/s                                            |              |
| Lecture           | Description                | High quality encoding                                                  |              |
|                   | Description                |                                                                        |              |
| -2                | Extension                  | mov 🗌 Aud                                                              | io seulement |
| Convertir         | Dennesitere                |                                                                        |              |
|                   | Parametres                 |                                                                        |              |
|                   | -s 1920x108<br>acodec copy | 30 -r pal -top -1 -flags +ilme+ildct -vb 120000k -threads 2 -vcod<br>y | lec dnxhd -  |
|                   |                            |                                                                        |              |
|                   | Ajouter <u>u</u> n pro     | ofil Mettre à jour le profil Supprimer le profil                       |              |
| 🚺 🛓 Aide 🔊 Réglag | es par <u>d</u> éfaut      | Appliguer 🥝 Annule                                                     | r            |

Ceci va nous servir à transcoder nos vidéos particulièrement les HD si nous ne disposons pas de PC très puissant. Une vidéo HD 1920x1080 M2ts (16/9) par exemple est encodée en H264 comme une vidéo classique 720x576 (4/3) en .AVI ce qui fait que pour traiter celle-ci (la H264) directement dans Kdenlive il faut un processeur puissant, très puissant....genre Core I5 ou I7 d'où l'intérêt de transcoder nos vidéos en DNxHD ce qui permet de supprimer cet encapsulage tout en gardant sa qualité mais a aussi l'inconvénient d'augmenter le volume de celle-ci mais bon avec des HDD en téraoctets cela ne pose guère de problèmes et permet de travailler plus facilement car le logiciel n'a pas à procéder a ce travail pendant le montage ce qui évite à celui-ci de ramer, il a bien assez de travail avec les transitions, titres et autres.....

Si vous partez d'une vidéo MPEG2, AVI ou similaire, ceci ne sera pas nécessaire.

#### Transcodage des clips :

Il nous faut aller dans la barre de menu (1) " fichier " " transcoder des clips "ensuite sélectionner notre clip vidéo que nous voulons transcoder et nous arriverons à cette fenêtre ou il est possible de changer la formule d'encodage(profil), a la source (clip) et la cible ou mettre celui-ci une fois transcodé, clic sur start.....Nous avons une barre d'avancement des tâches, cela peut demander un certain temps si le fichier est très long ou s'il y en à plusieurs à la suite.

Il y a aussi la possibilité de le faire avec "FFMpeg" terminal oblige ou "WinFF" en mode graphique

| ~                                                           | Convert                        | ir le o              | lip                    |                                 | ×      |
|-------------------------------------------------------------|--------------------------------|----------------------|------------------------|---------------------------------|--------|
| Source                                                      | s/Prés                         | s-KDEnL              | ive/00019              | 9.MTS 🕄                         |        |
| Cible                                                       | s-KDE                          | nLive/0              | 0019.MTS               | 5.mov <table-cell></table-cell> |        |
| Profil                                                      | DNxH                           | HD 1080              | i 25 fps 1             | 20 Mb/s                         | A<br>V |
| High quality encod                                          | ling                           |                      |                        |                                 |        |
| Paramètres FFmpe                                            | g                              |                      |                        |                                 |        |
| -s 1920x1080 -r p<br>threads 2 -vcodec<br>Avancement des tâ | al -top -1 -fla<br>dnxhd -acoo | igs +ilm<br>dec copy | e+ildct -\<br>/ %1.mov | /b 120000                       | ·k -   |
| wanternene des te                                           | circo (                        |                      | 0,0                    |                                 |        |
| Ajouter un clip                                             | au projet                      | <b>E</b> <u>F</u>    | ermer ap               | rès conve                       | rsion  |
| Start                                                       |                                |                      |                        | Interron                        | npre   |

Une fois tout réglé, un clic sur OK et c'est parti, nous allons pouvoir commencer à travailler.

#### Montage:

Enfin, le travail de création commence maintenant. Première chose pour notre nouveau projet dont nous avons auparavant défini la configuration, il nous faut l'enregistrer sous peine de perdre notre travail en cas de plantage (Hé oui, ça peut arriver mais Kdenlive fait quand même une sauvegarde automatique) donc : "Fichier" "Enregistrer sous" lui donner un nom et enregistrer.

## 1° Ajout de titres

Pour ma part j'ai pris pour habitude de me faire un petit Storyboard sur un cahier et aussi de faire mes titres au début de ma création, cela permet de mieux s'organiser pour concevoir une vidéo de mariage par exemple, cela aide beaucoup a ne rien oublier pour que celle-ci soit bien claire.

#### Titrage :

"projet" (1) "ajouter un clip titre" ce qui donne cette fenêtre :

| x       11         x       307         y       229         y       y         y       y        < | <b>-</b>        | Clip titre                      | ×                                                                                                    |
|----------------------------------------------------------------------------------------------------|-----------------|---------------------------------|----------------------------------------------------------------------------------------------------|
| olice Ubuntu 13 2 93 Normal ; 2 0 Contour 33 7 2 2 2 2 2 2 2 2 2 2 2 2 2 2 2 2 2                                                                                                    | 🐵 🕮 🗣 11° 🖾     | 307 Ĵ +Y 229 Ĵ W 395 Ĵ H 115 Ĵ  | 2 🗊 🖹 🗐 🖳 ndex-Z : 1 🗘                                                                                                    |
| Arrière-glan Agimation<br>Effet Aucun(e)<br>Conserver le rapport d'affichage<br>Redimensionner<br>50 % 100 % 200 %                                                                                                    | olice Ubuntu 13 | 🕢 🔻 93 🗘 🚺 Normal 🗍 👔 🛄 Contour | 33 🔻 🗾 Z 2 3 3 🕓                                                                                                    |
|                                                                                                    |                 | <u>KDenLive</u>                 | uree       00:00:05:00         oom :       100%         otation X :       8         otation Y :       3         otation Z :       0         • • • •       •         • • • •       •         • • • •       •         • • • •       •         • • • •       •         • • • •       •         • • • •       •         • • • •       •         • • • •       •         • • • •       •         • • • •       •         • • • •       •         • • • •       •         • • • •       •         • • • •       •         • • • •       •         • • • •       •         • • • •       •         • • • •       •         • • • •       •         • • • •       •         • • • •       •         • • • •       •         • • • •       •         • • •       •         • • •       •         • • •       •         • • •       •         • • •       • <td< th=""></td<> |

On clique sur le carreau a damier et on écrit son texte que nous pouvons ajuster au petit poil avec différents outils :

- (11) Déplacement, texte, ajouter un second rectangle à texte
- (12) X etY pour ajuster la position
- (13) Police ainsi que sa taille, sa couleur, centrage dans le cadre
- (13) Contour de celle-ci pour y mettre une autre couleur avec une intensité variable
- (14) durée du titre, on peut le changer, mais on joue sur celui-ci dans la timeline donc 5 sec c'est OK
- (14) Rotation horizontale et verticale pour donner un effet
- (14) Un outil de centrage pour celui-ci (possibilité de le faire manuellement avec l'outil positionnement de la case (11)
- (14) Un effet machine a écrire ou un floutage
- (14) Éditer le début et la fin pour avoir un effet de défilement quand on a un générique de fin avec beaucoup de lignes par exemple
- (15) Affichage d'une image d'arrière-plan (plus joli a condition de bien la choisir pour que le texte soit lisible ).

Une fois cela fait, clic sur OK et celui-ci se place dans la fenêtre (4) comme les autres clips pour l'utiliser de la même façon.

Un clip "titre" doit toujours être mis sur la piste vidéo n°1 avec une image en dessous (ou une vidéo) si vous voulez avoir celle-ci en arrière plan au lieu d'un fond noir. Celui-ci génère automatiquement une transition "affine" pour l'avoir en incrustation.

Voyons maintenant un générique de fin (déroulant comme dans celui d'un film) pendant que nous sommes partis dans les titres .

Pour celui-ci nous procédons comme le titre principal en créant un nouveau titre avec dans ce cas deux colonnes de texte pour la raison qu'il est beaucoup plus facile d'aligner les noms avec les prénoms et nous allons devoir éditer le début et la fin de celui-ci pour pouvoir le faire défiler de bas en haut ce qui devrait ceci :

|                                                | Durée      | 00:00:25:00                     |
|------------------------------------------------|------------|---------------------------------|
| Start                                          | Zoom :     | 100%                            |
| Marc ASSIN                                     | Rotation X | (: 0 ▼                          |
| Elvire AUVERT                                  | Rotation Y | r: 0 🔻                          |
| Omer DALOR                                     | Rotation Z | : 0                             |
| Alonzo BISTROT                                 |            | M                               |
| IA RI IORA                                     |            | <u>_</u>                        |
| user Cover                                     | Effet A    | ucun(e) 🔺                       |
| nully Goveri<br>Addinates ENEAU I ITE          | Arrière-p  | lan Animation                   |
| Melusine ENFAILLITE                            | Editer     | le début Editer la fin          |
| Sophie FONFEC                                  |            |                                 |
| Sama LAIRBON                                   |            | onserver le rapport d'affichage |
| · Corard MENSOIE                               | Redim      | ensionner                       |
|                                                | (200       |                                 |
| 🔁 🕘 🗧 🔂 👔 💭 Afficher l'arrière-plan 🛛 Modèle : | Å          | <u>Annuler</u> <u>Qk</u>        |

Pour se faire nous allons devoir cliquer sur le volet "**animation**" et "**éditer le début**" ce qui va allumer le carré (vert) "**start**" que nous allons déplacer avec la souris vers le haut de façon a faire coïncider le **bas** de ce carré avec le **haut** de nos colonnes de texte et procéder de la même façon avec "**éditer la fin**"et faire coïncider le **haut** de ce carré "**End**" (qui lui sera rouge) avec le **bas** de nos colonnes. Un clic sur OK et c'est terminé.

Les deux images Start avant l'action et End après celle-ci

| Gerara      | MENSOIF                          | D  | urée                  | 00:00:25:00    |                 |
|-------------|----------------------------------|----|-----------------------|----------------|-----------------|
| Judas       | NANAS                            | z  | oom :                 | 100%           |                 |
| Jean        | NÉMARD                           | R  | otation X :           | 0              | ×               |
| Jacques     | OUZY                             | R  | otation Y :           | 0              | ▼               |
| Rick        | ORET                             | R  | otation Z :           | 0              | ▼               |
| Alain       | PROVIST                          | 1  | 4 14 1                | D              |                 |
| Camille     | ONETTE                           |    |                       |                |                 |
| Lara        | CLETTE                           |    | Effet Auc             | un(e)          | *<br>*          |
| Olto        | STOPPEHR                         |    | Arrière- <u>p</u> lan | Animation      | 1               |
|             | Sierien                          | Ur | Editer le d           | ébut E         | diter la fin    |
| End         |                                  |    |                       |                |                 |
|             |                                  |    | Cons                  | erver le rappo | rt d'affichage  |
|             |                                  | •  | Redimens              | ionner         |                 |
|             | )                                | •  | <u>5</u> 0 %          | <u>1</u> 00    | % <u>2</u> 00 % |
|             |                                  |    |                       |                |                 |
| E 😐 🗧 🔂 🗘 🗖 | Afficher l'arrière-plan Modèle : |    | * [                   | Annuler        | Qk              |

#### Maintenant nous allons pouvoir mettre nos clips vidéo dans dans notre fenêtre de montage.

| - Sans titre / 1024,576                                                           | 5 16:9 PAL - 'Kdenlive' - +                                       |
|-----------------------------------------------------------------------------------|-------------------------------------------------------------------|
| ichier Édition Projet Outil Clip Montage Moniteur Affichage Configuration Aide    | 2                                                                 |
| 🜔 Rendu 🦻 Nouveau 💾 Ouvrir 🔚 Enregistrer 🔄 Annuler (त्य Refaire 🔲 Copier 😭 Coller | 🚯 Début du clip 🛯 📢 Début du projet                               |
| Arborescence du projet                                                            | K Signal audio     W Moniteur de clip                             |
| 3 <b>₩ 7</b> Ø × □                                                                |                                                                   |
| Clip Description                                                                  |                                                                   |
|                                                                                   | -1                                                                |
| -                                                                                 | -2 ×                                                              |
| 5                                                                                 | -3                                                                |
| 1                                                                                 |                                                                   |
| -                                                                                 | 8 -6                                                              |
|                                                                                   | -8                                                                |
|                                                                                   | -10                                                               |
|                                                                                   |                                                                   |
| bebennen de entit     bebennen de entit                                           | C J & V & J V & O V O O O O O O O O O O O O O O O O               |
| Agoorescence ou projet goves de projet giste des eners griets utilises gransition |                                                                   |
| X         ♦         00:00:00         00:01:00:0           Video 1                 | 00:01:30:00 00:02:00:00                                           |
|                                                                                   |                                                                   |
| Video 2                                                                           |                                                                   |
|                                                                                   | $\triangleright$                                                  |
| Video 3                                                                           |                                                                   |
| 6 • • · · · · · · · · · · · · · · · · ·                                           |                                                                   |
| Audio 1                                                                           |                                                                   |
| <b>▲</b> ●                                                                        |                                                                   |
| Audio 2                                                                           |                                                                   |
| 9                                                                                 |                                                                   |
|                                                                                   |                                                                   |
|                                                                                   | 🔚 🛥 🚗   🔀 🙏 🖙   😭 😄 👝 🗉 🛶 🕀   🗱 📟 🖶 🖬 🐼 00:01:30:09 / 00:00:00:01 |

Pour ceci, il y a plusieurs possibilités :

la première, " projet " (1) " ajouter un clip " choisir son clip dans le dossier ou ceux-ci sont stockés et cliquer sur ouvrir et celui-ci se place dans la fenêtre "arborescence du projet " (4)

La seconde , aussi simple cliquer sur l'icône (3) et ensuite même processus. Vous faîtes la même chose pour la musique, Kdenlive accepte les MP3, les OGG, etc....

Ceci fait, le travail de création commence.

Nous commençons donc par poser les clips dans la timeline (7) par un glisser-déposer, clic sur un clip et dépose sur une des lignes vidéo soit la deux ou la trois ou les deux (La 2 ensuite la3 et la 2 et ainsi de suite ) pour pouvoir faire des transitions il faut les faire se chevaucher, sinon les mettre bout a bout sur une de ces deux pistes, la première est réservée aux titres.

Une fois commencé, ça devrait donner ceci :

| _            |                                              |                           | projet 21 Mai 7                                                                                                    | 2015 kelemeve / 107                                                                                              | 24x576 16:9 PAL - 'K     | Kdenlive'                                                                                                    |                                                                                                    |                                                                                                    | - + ×                                                                                                    |
|--------------|----------------------------------------------|---------------------------|----------------------------------------------------------------------------------------------------|----------------------------------------------------------------------------------------------------|--------------------------|----------------------------------------------------------------------------------------------------|----------------------------------------------------------------------------------------------------|----------------------------------------------------------------------------------------------------|----------------------------------------------------------------------------------------------------|
| Fichier E    | Édition Projet Qutil Clip                    | Montage Moniteur          | Affichage Configuration                                                                                                    | <u>A</u> ide                                                                                                    |                          | .7                                                                                                    |                                                                                                    |                                                                                                    |                                                                                                    |
| 🕑 Rendu      | 9 Nouveau 🔤 Ouvrir                           | Enregistrer (5)           | Annuler (C Refaire                                                                                                    | Copier Coller 🕚                                                                                                  | Début du clip 🛛 📢 Débu   | it du projet                                                                                                    |                                                                                                    |                                                                                                    |                                                                                                    |
| Arborescence | e du projet 🦳 🗇 🕅                            | Effets utilisés           |                                                                                                    |                                                                                                    | @ 🕱 Signal audio         | 🛛 🖹 Moniteur de pro                                                                                                    | ojet                                                                                                    |                                                                                                    | ØX                                                                                                    |
|              | 3(m) ≥ ×                                     |                           |                                                                                                    |                                                                                                    | 0                        |                                                                                                    | -                                                                                                    | and the second                                                                                                    |                                                                                                    |
| Clip         | escriptic                                    |                           |                                                                                                    |                                                                                                    |                          | <u> </u>                                                                                                    |                                                                                                    |                                                                                                    |                                                                                                    |
|              | 00019.MTS<br>24 sec.                         |                           |                                                                                                    |                                                                                                    |                          | -1                                                                                                    |                                                                                                    | 10 De                                                                                                    | CY2                                                                                                    |
| -            | 00025.mpg<br>18 sec. (2)                     | 1                         | -                                                                                                    |                                                                                                    |                          |                                                                                                    | Démo                                                                                                    | o KDenLive                                                                                                    | 2                                                                                                    |
| 1            | 00029.MTS 40 sec.                            |                           | 5                                                                                                    |                                                                                                    |                          |                                                                                                    |                                                                                                    | See Démo KOE                                                                                                    | (ine section of the section of the s |
| THE PARTY OF | 00040.mpg<br>51 sec. (2)                     |                           |                                                                                                    |                                                                                                    |                          |                                                                                                    | Sar-                                                                                                    | Carl Carl                                                                                                    |                                                                                                    |
| C. S.        | 00046.MTS<br>15 sec.                         |                           |                                                                                                    |                                                                                                    |                          | -8                                                                                                    |                                                                                                    |                                                                                                    | 2                                                                                                    |
| Ra a         | 00076.MTS<br>1 min, 39 sec.                  |                           |                                                                                                    |                                                                                                    |                          |                                                                                                    |                                                                                                    | Contraction of the second second                                                                                                    |                                                                                                    |
| -            | •                                            |                           |                                                                                                    |                                                                                                    |                          |                                                                                                    | <ul> <li>A (h) O A (h)</li> </ul>                                                                                                    |                                                                                                    | 00:00:07:17                                                                                                    |
| Arborescen   | ce du projet Notes de projet                 | Liste des effets          | ets utilisés Transition                                                                                                    |                                                                                                    |                          | -20 Moniteur de ciu                                                                                                    | p Moniteur de projet                                                                                                    | Moniteur d'acquisition                                                                                                    |                                                                                                    |
| *            | 00:00:00:00                                  | 00:00:10:00               | 00:00:20:00                                                                                                    | 00:00:30:00                                                                                                    | 00:00:40:                | :00 0/                                                                                                    | 0:00:50:00                                                                                                    | 00:01:00:00                                                                                                    | 00:01:10:0                                                                                                    |
| Video 1      | Chip ture Chip ture<br>Omessions oversignate | chp title<br>mexicipation |                                                                                                    |                                                                                                    |                          |                                                                                                    |                                                                                                    |                                                                                                    |                                                                                                    |
| 6 40 MM      | Dissoudre Affine                             | Dissoudre                 |                                                                                                    | D5C0234                                                                                                    |                          | 5707358 IPG)                                                                                                    | MG 7302.(pg)                                                                                                    |                                                                                                    | Gen 00040.r                                                                                                    |
| G 40 MM      |                                              | 10 APP                    |                                                                                                    |                                                                                                    | II III                   | STONIO -                                                                                                    |                                                                                                    | THE PERSON AND A DECEMBER OF                                                                                                    | T A                                                                                                    |
| Video 3      |                                              |                           |                                                                                                    | 00025.mm                                                                                                    | D5C02352                 | 726                                                                                                    |                                                                                                    | 0019                                                                                                    |                                                                                                    |
| 6 40 MH      |                                              |                           | <u>é</u>                                                                                                    | A CONTRACTOR OF THE                                                                                              |                          | The States                                                                                                    |                                                                                                    | anter anter |                                                                                                    |
| Audio 1      |                                              | Volume (gere              | les images clés)                                                                                                    | 00025.mpg                                                                                                    |                          |                                                                                                    |                                                                                                    | Volume (gère les im                                                                                                    | ages clés) 👍 00040.r                                                                                                    |
| 6.0          |                                              |                           | Anthenio and and a second party and a second party |                                                                                                    |                          |                                                                                                    |                                                                                                    | and any the second and and and and and and and and and a                                                                                                    |                                                                                                    |
| Audio 2      | Volume (gère les images cles)                | and word the standy       | acompacto manores                                                                                                    | Constant Constant Constant                                                                                       | tweenthe executed stores | and the second second s | and the second second s |                                                                                                    |                                                                                                    |
| 6.0          |                                              |                           |                                                                                                    | han the second second second second second second second second second second second second second second second |                          |                                                                                                    |                                                                                                    |                                                                                                    |                                                                                                    |
|              |                                              |                           |                                                                                                    | Q_                                                                                                    |                          |                                                                                                    |                                                                                                    |                                                                                                    |                                                                                                    |
|              |                                              |                           |                                                                                                    | -                                                                                                    |                          | A 🕫 🗑 🗨 🗕                                                                                                    |                                                                                                    | ■ 🗰 🛤 00:00:42:                                                                                                    | :08 / 00:02:50:17 🗸                                                                                                    |

#### On continue le montage : Couper et/ou raccourcir un clip vidéo

Il existe la aussi deux solutions :

 1ère : Clic gauche sur le clip dans la fenêtre (4), et il s'affiche dans l'écran de contrôle (6) (moniteur de clip) nous avons deux outils de découpe en bas à gauche, un pour le début et l'autre pour la fin de l'endroit ou nous voulons scinder cette vidéo. Passer en lecture et au moment voulu, faire pause et cliquer sur l'outil gauche (début) et droit (fin), on peut ajuster à l'image près avec les flèches du chrono a droite. Ensuite glisser /déposer celui-ci sur la timeline, il aura la longueur que nous avons déterminé.

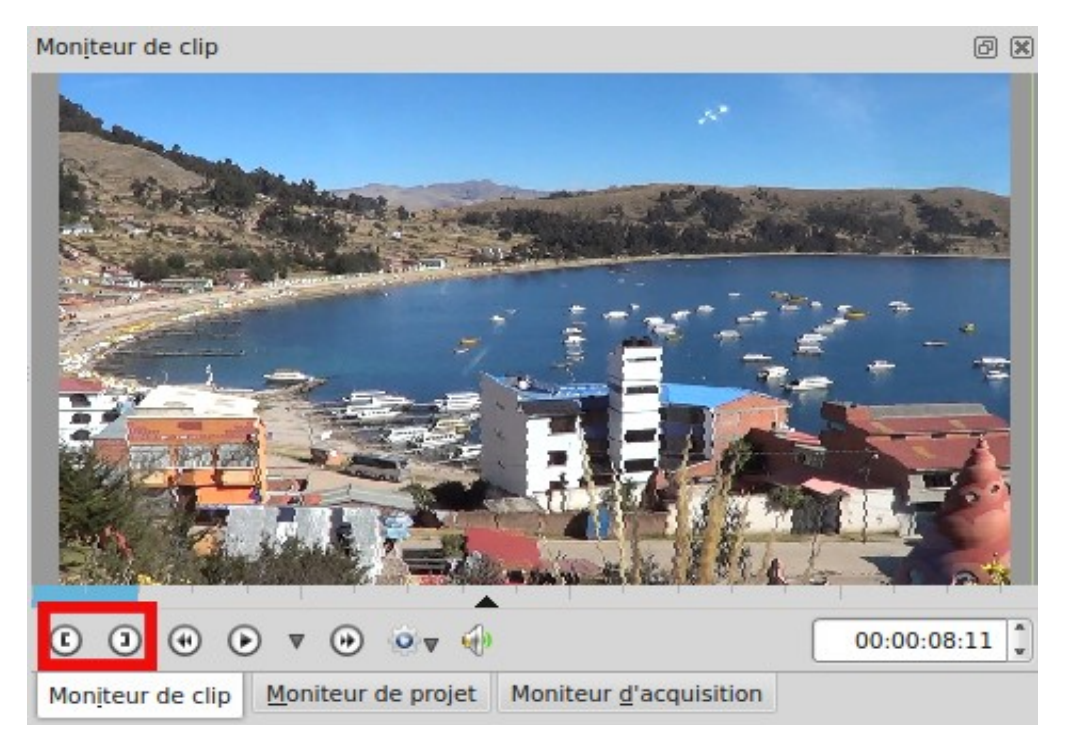

2ème : Glisser directement le clip de la fenêtre (4) vers la timeline et nous allons pouvoir la découper ici. Passer en lecture celui-ci et au moment voulu, faire pause dans l'écran de contrôle et ensuite se servir de l'outil "ciseaux" de la barre de menu (9) et cliquer sur la ligne de lecture , même chose pour la découpe de fin ,là aussi on peut jouer avec les flèches du chrono, ensuite utiliser l'outil "flèche" (9) sur ces bouts de vidéo pour les allumer en rouge et faire "suppr" pour les éliminer de la timeline et ensuite rapprocher celle-ci pour la faire correspondre avec la précédente. (dans ces deux cas ces morceaux ne sont pas supprimés de la vidéo d'origine, seulement du montage en cours)

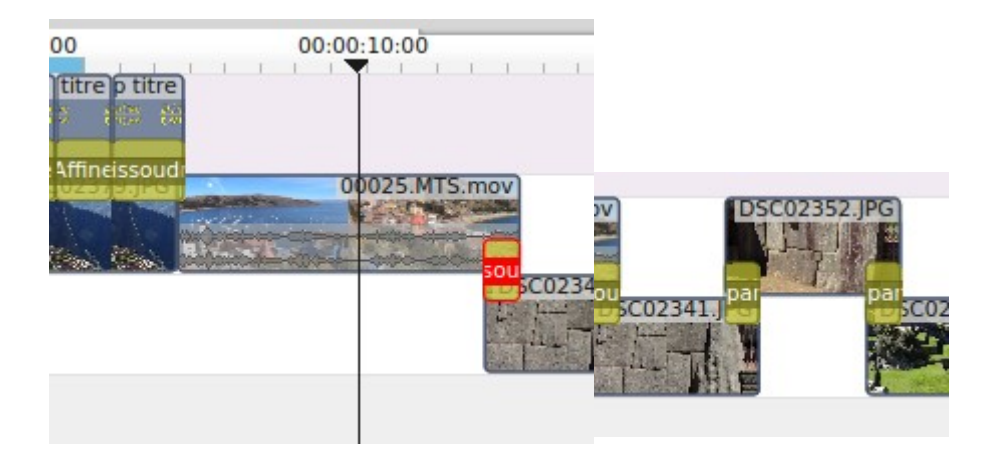

#### Maintenant on passe aux Transitions.

Pour cela, il faut d'abord se faire se chevaucher les images ou vidéos (en général environ 2 à 3 secondes) et nous devons cliquer dans le coin en bas à droite ou à gauche (sur la ligne vidéo n°2 ou les images se chevauchent) et la transition se cale automatiquement sur ces deux images ; "dissoudre" est jouée par défaut mais nous allons pouvoir la changer, pour cela il nous faut cliquer sur cette celle-ci et nous arrivons a cette nouvelle fenêtre :

| Celle-ci affiche effectivement "dissoudre" et en        | Tvr |
|---------------------------------------------------------|-----|
| cliquant sur les flèches nous allons pouvoir en choisir | 171 |
| une nouvelle.                                           | À   |

| Transiti | on        |        |     |
|----------|-----------|--------|-----|
| Type     | Dissoudre | A<br>V | ) a |
| À l'e    | nvers     |        |     |

Par exemple ici balayage : "Radial-bars", on peut soit l'inverser (l'effet) ou la jouer a l'envers selon qu'elle soit au départ de la piste vidéo 2 ou3 pour qu'elle se fasse dans le bon sens. Nous avons un grand choix dans celles-ci.

Il est aussi recommandé de ne pas trop en abuser afin de ne pas lasser le spectateur.

| ransiti       | ion                        |                    | ð      |  |  |  |
|---------------|----------------------------|--------------------|--------|--|--|--|
| Туре          | Transition par balayage    | avec la piste Auto | *<br>* |  |  |  |
| Dou           | ceur                       |                    | 0      |  |  |  |
| Inve          | rser                       |                    |        |  |  |  |
| Fichier image |                            | oradial-bars.pgm   |        |  |  |  |
| Joue          | r la transition à l'envers |                    |        |  |  |  |

**Transition "Affine"** : cette transition peut se programmer comme on veut ; il faut tout d'abord rajouter deux images-clés et jouer sur les coordonnées de celles-ci X et/ou Y ou alors manuellement en cliquant sur la deuxième image superposée dans la fenêtre " (6) " pour allumer un carré jaune autour de cette image et la déplacer a la dernière position ou elle disparaîtra. Ensuite, nous rajoutons autant de points que l'on veut pour que la courbe de sortie de l'image soit le plus fluide possible (dans ce cas, nous pouvons bouger les points à la souris pour les ajuster), plus il y en a, plus le processeur du PC sera sollicité, donc ne pas en abuser la aussi si celui-ci n'est pas très puissant.

Un exemple de sortie en point d'interrogation......

| Transition                 |                       |                                                                                                    | Z           |
|----------------------------|-----------------------|----------------------------------------------------------------------------------------------------|-------------|
| Type Affine                | avec la piste Auto    |                                                                                                    |             |
| • • • • • • • •            | <b>•</b> • •          | and the second second sec |             |
| Θ 🕂 🕑 🍌                    | 00:00:                |                                                                                                    |             |
| X 13 Y 615 W 1024          | H 576                 |                                                                                                    |             |
|                            |                       |                                                                                                    |             |
| Taille 100,00% Opacité     |                       |                                                                                                    |             |
| Pivotement X 0 Pivotem     | nent Y 0 Pivotement Z |                                                                                                    |             |
| Distort0r                  |                       | 3 🕂 🕨 💌 💮 🗣 🔲                                                                                                    | 00:00:35:02 |
| Corriger le cisaillement Y |                       | teu <u>r</u> de clip <u>M</u> oniteur de projet                                                                                                    |             |

#### Gestion du son :

Nous allons maintenant corriger les bandes sonores. Pour se faire il nous faut d'abord séparer la bande son de la vidéo par clic droit sur cette vidéo dans la timeline et sur la fenêtre qui apparaît clic sur "scinder l'audio" et celle-ci apparaît dans la ligne audio inférieure.

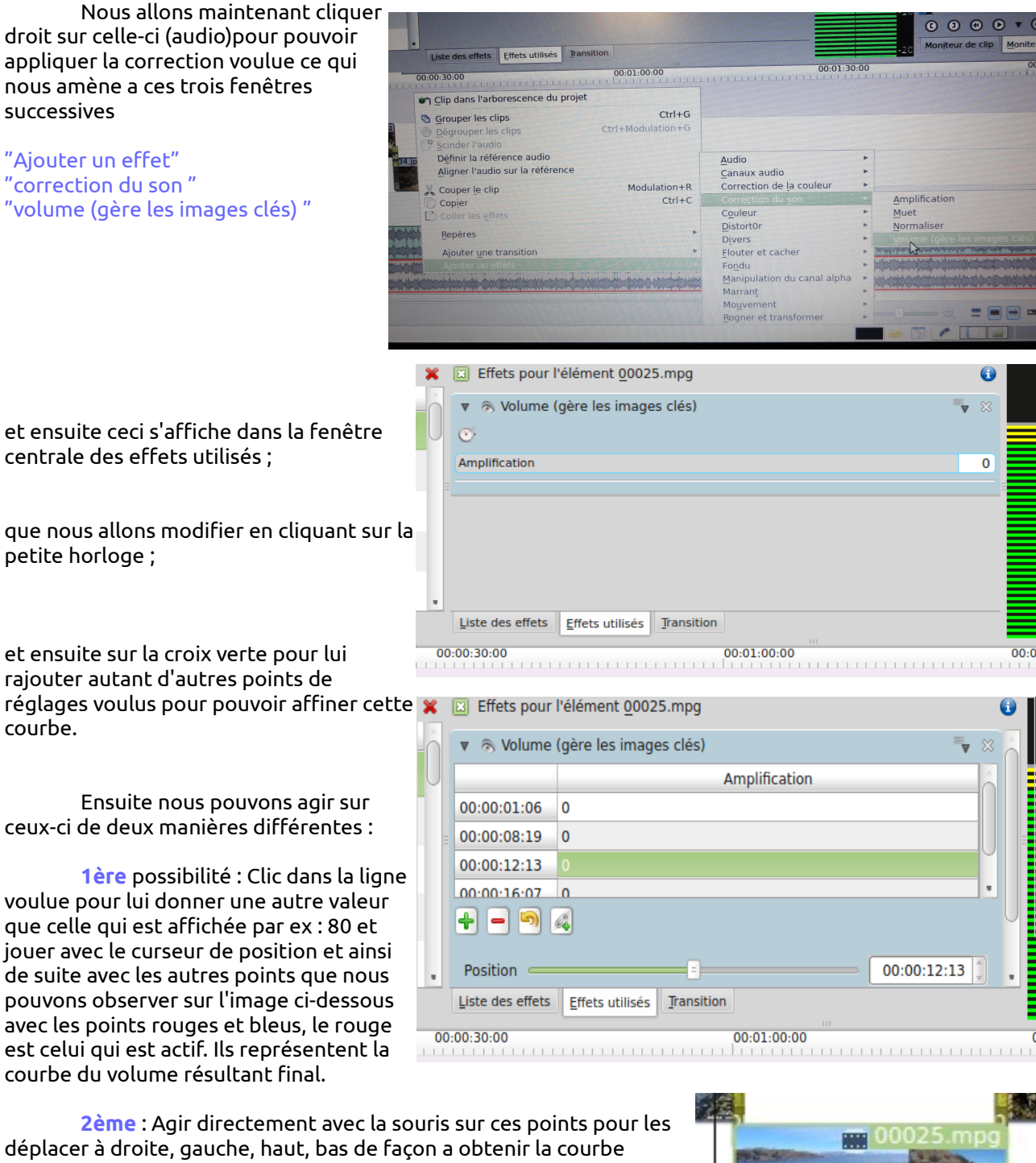

voulue . Si nous ajustons la bande sonore sur deux pistes audio superposées, sur l'une en faisant un ajustement descendant à la fin et

sur l'autre le même mais en montant au début de celle-ci, nous obtenons un fondu enchaîné sonore. De même si nous voulons couper le son (ou contraire l'augmenter) sur une partie de la bande, il suffit de créer plusieurs points et les agencer de façon à créer une bosse ou un creux de

manière à obtenir le résultat voulu.

00025.mpg

On peut de cette manière supprimer (ou atténuer) un bruit intempestif sur la bande sonore originale, pour cela il nous faut étirer la timeline pour pouvoir travailler avec le plus de précision possible.

#### EXPORTER

Une fois le montage terminé il ne reste plus qu'a l'exporter au format voulu. Comme préréglé au départ celui-ci va se faire au format Mpeg2 mais nous pouvons encore le changer, il y a le choix, mais tout n'est pas accessible, cela dépend de la vidéo de départ ; les formats qui ne seront pas disponibles s'afficheront avec une croix rouge.

Tout d'abord il faut donner un nom à notre fichier et un lieu de destination (30) ensuite le nombre de passes (2 de préférence de façon a avoir un bon rendu final 31) et éventuellement le processus d'encodage, tout dépend de la machine (32)

Dernier clic sur "vers un fichier" et c'est parti.

Quelques minutes à plusieurs dizaines......selon la durée de notre montage et de la puissance de notre machine.

Le résultat final sera un fichier (Mpeg2 là en l'occurrence) que nous pourrons lire avec n'importe lecteur, mais nous pouvons encore améliorer sa présentation en créant un DVD comme ceux du commerce.

| *                                                                                             | Re                        | ndu en cou    | rs         |             |       | ×      |
|-----------------------------------------------------------------------------------------------|---------------------------|---------------|------------|-------------|-------|--------|
| Re <u>n</u> du du projet                                                                      | <u>T</u> âches en attente | e d'exécution | Scripts    |             |       |        |
| Cible                                                                                         |                           | 🗑 Rendu d     | u fichier  | 30          |       | *<br>* |
| Fichier de sortie                                                                             |                           | /home/mich    | el/kdenliv | e/titre-1.m | pg 📢  | 3      |
| I Afficher                                                                                    | tous les profils          |               |            | (           | 20    | 9 🖬    |
| HDV<br>Raw DV<br>AVI DV<br>MPEG-2<br>MPEG-4<br>XVid4<br>H.264<br>Flash<br>RealVideo<br>Theora | MPEG-2                    |               |            |             |       |        |
| Balayage                                                                                      |                           | Auto          | ▲          | Débit       |       |        |
| Processus d'enco                                                                              | odage <mark>32</mark>     | 1             | *<br>*     | Vidéo       | 12000 | ▼      |
| Exporter l'au                                                                                 | dio (automatique)         | 🖕 x 240       | *          | Audio       | 384   |        |
| 🗌 Lire immédia                                                                                | atement après rend        | u             |            |             |       |        |
| Exporter les                                                                                  | méta-données              | Superpositio  | n          | h:m:s       | :1    | A<br>V |
| O Projet compl                                                                                | et ု <u>Z</u> one de sé   | election 🔘 Z  |            |             |       |        |
| Vers un fichier                                                                               | <u>Générer un scri</u>    | pt            |            |             | Fer   | mer    |

Il nous faudra créer un chapitrage et un menu de présentation. Pour cela il existe dans "Kdenlive" un "Assistant de création de DVD" que je ne trouve pas super, pour ma part j'utilise "Bombono dvd" très pratique et complet ; il se trouve dans les dépots Debian et il en existe aussi un très bon tutoriel à cette adresse :

http://www.bombono.org/cgi-bin/wiki/action/show/Bombono\_Tutorial? action=show&redirect=Bombono\_French\_Tutorial

Avec ces premiers conseils (de base), vous devriez être parés pour votre premier montage. Alors à votre table de montage et bonnes créations...... !!!!!